# 雅昌艺术图书数据库 产品使用手册

# (2017年版)

# 雅昌集团

2017年11月

| 1.  | 访问入口:                | 3  |
|-----|----------------------|----|
| 2.  | 产品简介                 | 3  |
| 3.  | 资源特点                 | 3  |
| 4.  | 资源类别及组成(截止到 2016.11) | 4  |
|     | 4.1 电子图书资源的特色        | 4  |
|     | 4.2 艺术讲堂视频资源的特色      | 6  |
|     | 4.3 艺术年表资源的特色        | 7  |
| 5.  | 数据库的结构               | 8  |
|     | 5.1 登录之后,可以按类浏览      | 8  |
|     | 5.2 登录之后,也可以按关键词检索   | 8  |
| 6.  | 专题聚焦功能               | 11 |
| 7.  | 艺术讲堂                 | 13 |
| 8.  | 推荐常用浏览器              | 15 |
| 9.  | 刘览器常见问题              | 15 |
|     | 9.1 安全级别设置和广告过滤      | 15 |
|     | 9.3 各浏览器弹出窗口的操作      | 16 |
| 10. | 在线访问                 | 20 |
| 11. | 其他问题                 | 20 |
|     | 11.1 在线使用            | 20 |
|     | 11.2 镜像使用            | 20 |

# 目 录

1. 访问入口:

远程访问:ysts.artron.net

镜像版(前台):图书馆网址---数字资源---雅昌艺术图书数据库

2. 产品简介

"雅昌艺术图书数据库"是雅昌文化集团 2014 年推出的国内首个艺术图书的数据库,也 是一个专业的艺术图书数字阅读服务平台。

其以数据库的形式,收录了国内外专业的美术机构和艺术家出版的图书、艺术年表以及 有关艺术讲座的视频内容。内容涵盖绘画、书法/篆刻、摄影、设计、雕塑、工艺美术、民 间美术等各大艺术门类。

"雅昌艺术图书数据库"旨在为社会大众、艺术专业师生及爱好者提供高质量的艺术图书 阅读、鉴赏服务,既是读者提高艺术修养、欣赏名家作品的平台,也是专业人士临摹、鉴赏、 学习、研究的数据库。

3. 资源特点

专业的精品图书

在库图书均来源于艺术类出版社、艺术机构、艺术家本人等。独家收录了拍卖公司精品 图录及二玄社珍稀资源,注重图书的内容品质和欣赏价值。

高清的数据采集

图书内容均来源于印刷或版式文件,原书原貌,作品清晰。

## 4. 资源类别及组成(截止到 2016.11)

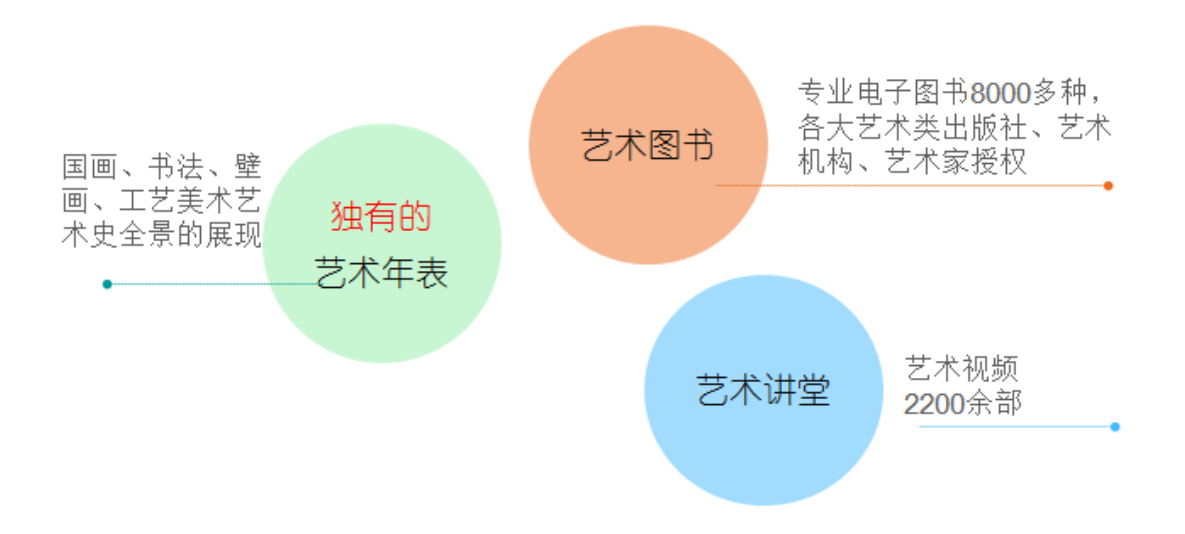

# 4.1 电子图书资源的特色

在库图书均来源于艺术类出版社、艺术机构、艺术家本人等。独家收录了拍卖公司精品图录 及二玄社珍稀资源,注重图书的内容品质和欣赏价值。具体特色如下:

• 独有的拍卖图录(匡时、嘉德、保利、华辰、嘉禾……)

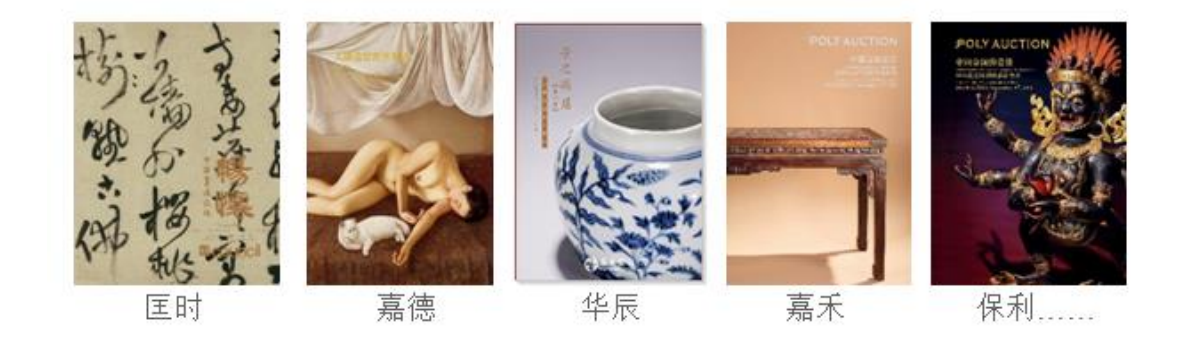

• 独有的当代艺术家精品合辑(忻东旺、杨飞云、何家英、靳尚谊、十二届美展……)

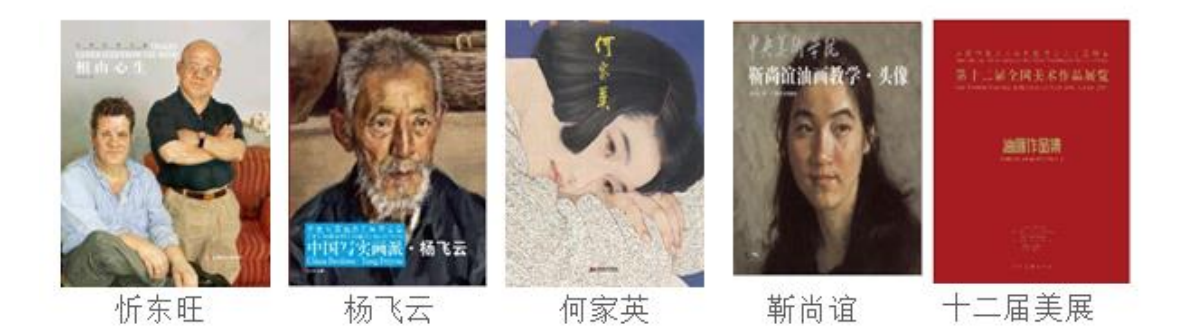

• 自有的历代名家名作合辑(赵孟頫、颜真卿、齐白石、张大千、潘玉良……)

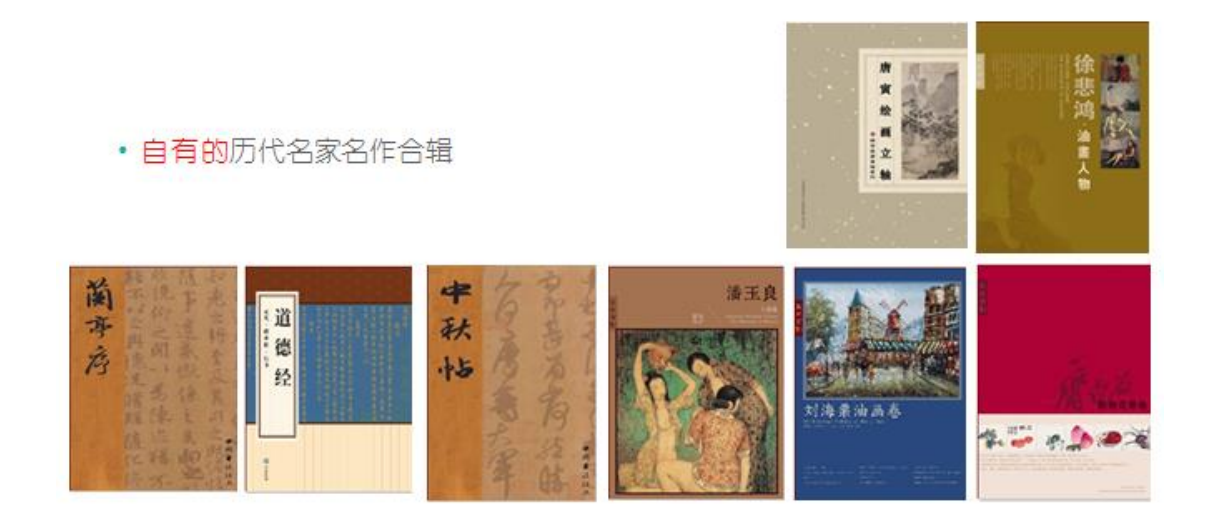

西方现代艺术大家(梵高、莫奈、毕加索、俄罗斯列宾学院……)

٠

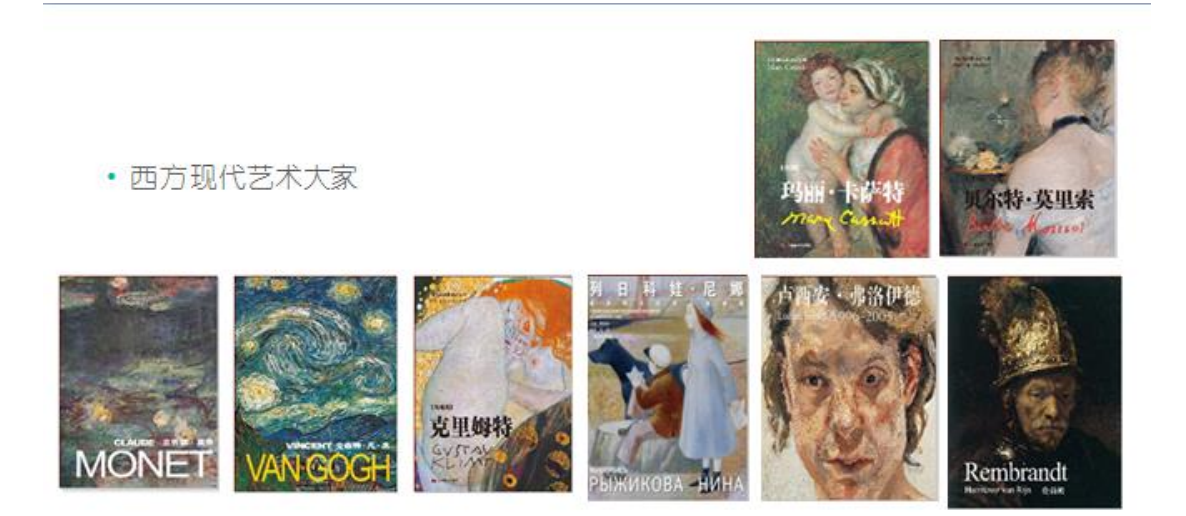

• 独有的美术馆、博物馆出版的系列图书......

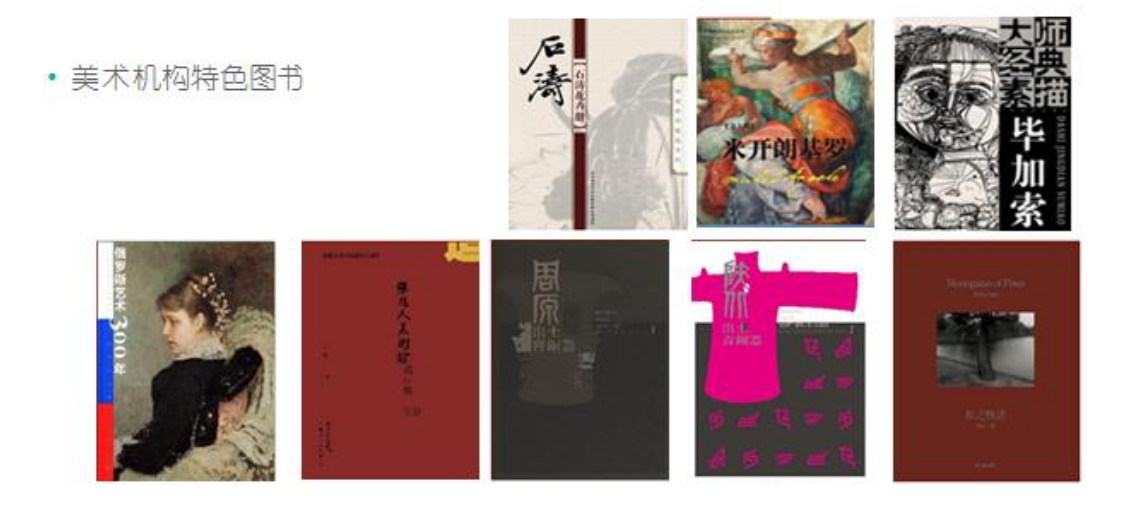

• 艺术类的教辅图书(技巧、教程……)

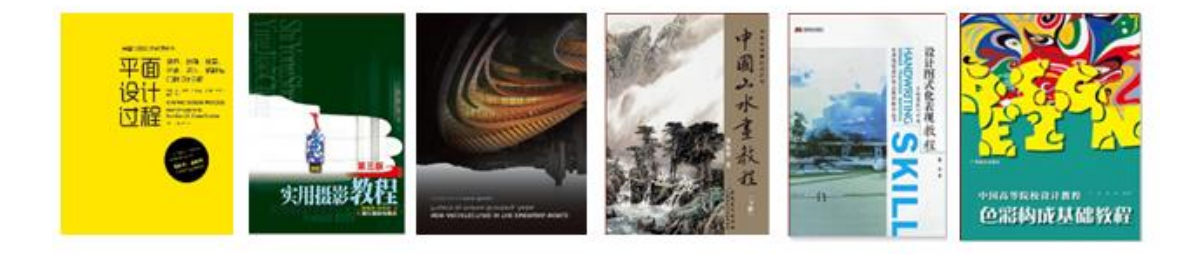

- 4.2 艺术讲堂视频资源的特色
  - 收录了 2200 部国内外重要艺术家相关的艺术公开课内容(艺术对话、人物专访、 艺术沙龙、画廊故事、带你看展览等六大类别的内容)
  - 与电子书内容智能关联

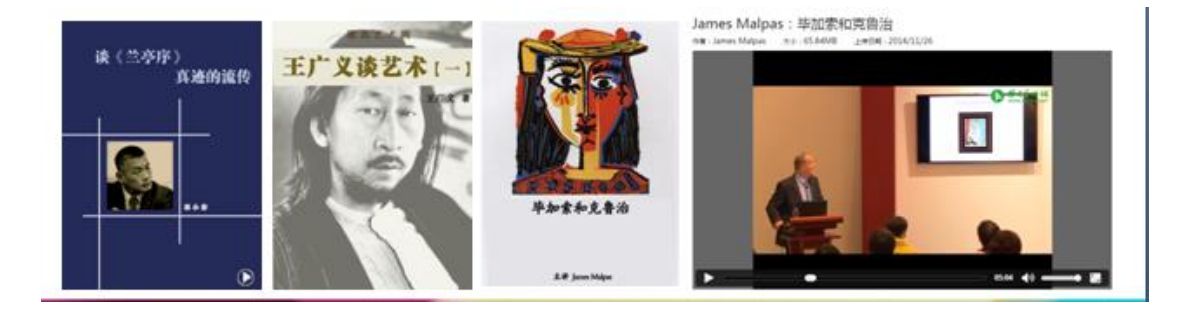

# 4.3 艺术年表资源的特色

- 雅昌独创的艺术年表,以编年体的方式系统展示从先秦至清代的艺术史发展脉络,
  聘请国内外著名艺术教育专家和研究学者制定,是艺术专业读者学习、研究的工具。
- 作品图片 + 详情介绍 + 书籍 + 视频
- 600年--300年--100年 逐层递进

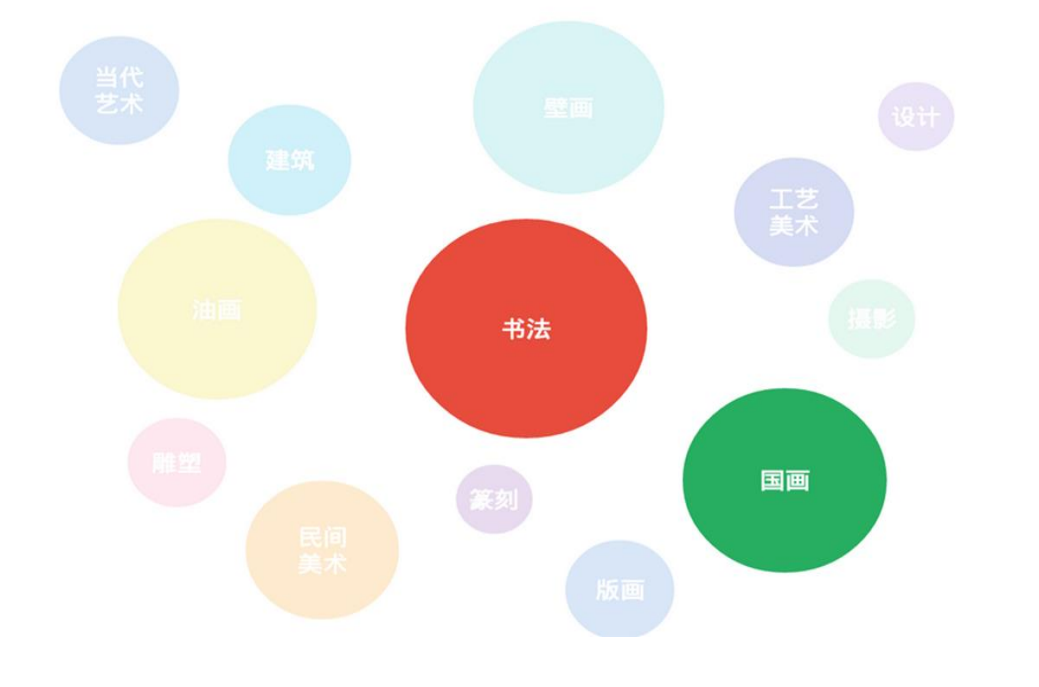

内设的艺术年表 辅助艺术教学 拓宽学生的学术视野

| 心雅昌艺术书城                                                                                                    |                    |                                                                                                 | 全部                                                                                                    | 检索               |
|----------------------------------------------------------------------------------------------------|--------------------|-------------------------------------------------------------------------------------------------|----------------------------------------------------------------------------------------------------|------------------|
|                                                                                                    | 首页 排行榜 专题聚集        | L. 年表 客户端                                                                                       | 关于                                                                                                    |                  |
| 书法年表                                                                                                    |                    |                                                                                                 | ■ 年表介绍                                                                                                    | 100年 300年 600年   |
| 先秦<br>(?--221)                                                                                                    | 秦汉<br>(-221 - 220) | 魏晋南北朝<br>(220 - 589)                                                                            | (5)                                                                                                    | 唐宋<br>31 - 1279) |
| 位語 字斯<br>史福 起高<br>公품(守丘)紅石<br>死记行強決未中音<br>大型牛骨結局<br>为型求未中者到時<br>形正式(力回路建点実結時)甲<br>形正式(力回路建点実結時)甲<br>形正式(2灯下)か」词等把也大先王5%)<br>例正式2(2丁下)か」词等把也大先王5%)<br>問<br>和二子<br>記口會)1倍<br>第<br>和二子<br>和二子<br>和二子<br>和二子<br>和二子<br>和二子<br>和二子<br>和二子 | 部称導                | 定理<br>定理<br>常計<br>NUL<br>2.5人<br>王賞<br>王章<br>王章<br>王章<br>王章<br>王章<br>王章<br>王章<br>王章<br>王章<br>王章 | 間<br>調<br>開東之<br>補追改<br>季世民<br>新規<br>季思<br>取印通<br>裕准<br>修準<br>修准<br>修準<br>修准<br>修準<br>修准<br>修準<br>修准<br>修準<br>修准<br>修準<br>修準<br>修準<br>修準<br>修準<br>修理<br>で<br>一<br>一<br>一<br>一<br>一<br>一<br>一<br>一<br>一<br>一<br>一<br>一<br>一 | 里<br>建式<br>術技    |

7

# 5. 数据库的结构

# 5.1 登录之后,可以按类浏览

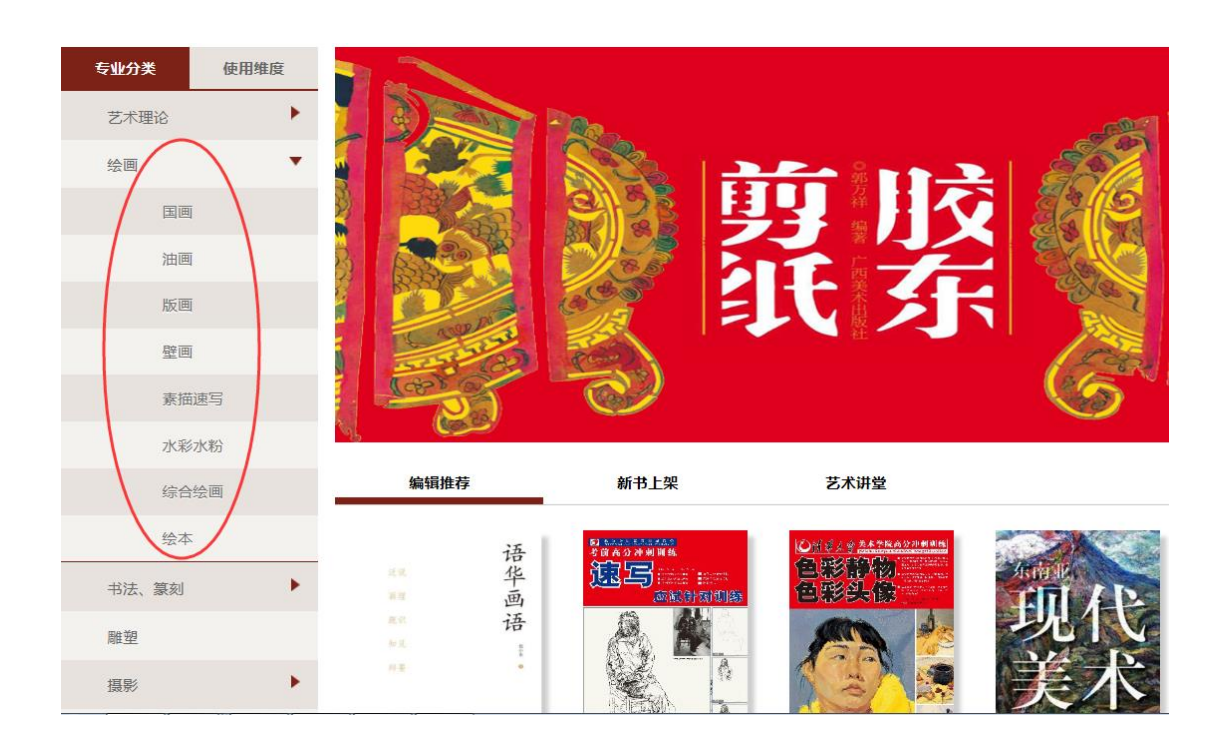

# 5.2 登录之后,也可以按关键词检索。支持的检索项有:

| 欢迎进入艺术书城! |      |                                |        |      |                      | 用户名:      | ş               | \$P\$43 : | 登录                     |
|-----------|------|--------------------------------|--------|------|----------------------|-----------|-----------------|-----------|------------------------|
| 1 雅昌艺     | 术书城  |                                |        | 1    | 检索、                  | $\langle$ | 全部<br>关键词<br>书名 |           | 薩                      |
|           |      | 首页                             | 排行榜    | 专题聚焦 | 年表                   | 客户端       | 作者<br>出版社<br>版权 |           | /                      |
| 专业分类      | 使用维度 |                                |        | 12   |                      |           |                 |           |                        |
| 艺术理论      | •    | 第十                             | 二届全国   | 美术作  | 品展览<br>a. CHINA 2014 |           | $\sim$          |           |                        |
| 绘画        | •    |                                | 素応ん    | 乍且   | 住                    | 100       | and and         | 1         |                        |
| 书法、篆刻     | •    | Lui                            | 2      | Г    |                      |           | - CAR           |           | and a second           |
| 雕塑        |      |                                |        |      |                      | - And     | and the second  |           |                        |
| 摄影        | •    |                                | _      |      |                      |           | R               |           | 1                      |
| 工艺美术      |      |                                |        |      |                      | 1144      |                 | -         |                        |
| 民间美术      |      | 1                              |        |      |                      |           |                 |           |                        |
| 当代艺术      | •    |                                |        |      |                      |           |                 |           |                        |
| 建筑        | •    |                                |        |      |                      |           |                 |           | 1                      |
| 设计        | •    | 艺术理论                           |        |      |                      |           |                 |           |                        |
| 拍卖、收藏     | •    | 最新                             | 最热     |      |                      |           |                 |           | 全部 >                   |
| 风尚生活      | •    |                                |        |      |                      |           |                 |           |                        |
| 其他艺术      |      | 100 11 100 100 100 100 100 100 | *-1116 | ⇒ r  |                      | 关心服件      |                 |           |                        |
|           |      | <b>新术</b> 监注                   | 美木盗    | R.   | 美术                   | 美不振集      |                 | 美术        | 175時秋:美不敷育与<br>社会转型(上) |

以齐白石为例进行检索:

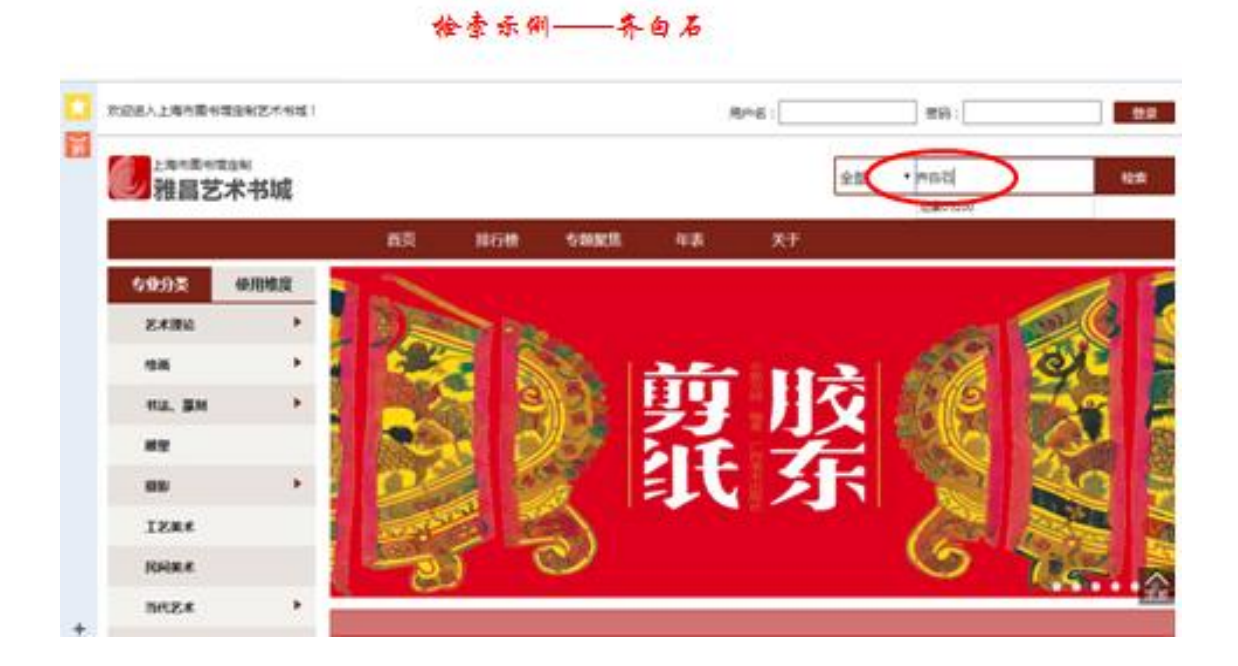

检索示例——齐白石 欢迎进入上海市图书馆定制艺术书域! 用户名: 密码: 夏录 上海市图书馆定制 全部 • 检索 雅昌艺术书城 首页 排行榜 专题聚焦 年表 共61条"齐白石"相关的检索结果 按需 选择 按相关度 按出版日期 全部 感兴趣的 电子书 齐白石三上北京的 职业化之路(上) 齐白石三上北京的 职业化之路(中) 齐自石视频 职业化之路(下) 内容 张涛 张涛 张博 (法) 张涛系统化讲解齐 自石三上北京的职 业化之路。 张涛系统化讲解齐 自石三上北京的职 5%海 张涛系统化讲解齐 白石三上北京的胆 业化之路。 业化之路。 入頂部 攔放 播放 翻放

| と単位医学活动制<br>シ雅昌艺术书城                                          |                                       | ź                                   | 部 💽                 |                 |                   | 122 |
|--------------------------------------------------------------|---------------------------------------|-------------------------------------|---------------------|-----------------|-------------------|-----|
| 首页 排                                                         | 行榜  专题聚焦    4                         | 壊 关于                                |                     |                 |                   |     |
| 位置:首页 图书列表 齐自石•石门二十四层图                                       |                                       |                                     |                     |                 |                   |     |
| 赤白石・石门                                                       | 二十四条图                                 |                                     | 图书标签                |                 |                   |     |
| 相 には 一日 一日 一日 一日 一日 一日 一日 一日 一日 一日 一日 一日 一日                  | 艺术图书有限公司                              |                                     | 养白石                 | 山水              | 88                |     |
| 世代社:北京市<br>生代日期:2014<br>上岡日期:2014<br>前分介                     | 昌芝不潤的有限公司<br>4/6/1<br>4/6/9           |                                     |                     |                 |                   |     |
| 《齐白石 · 石门二十四 <b>要愿》</b> 创作于1910年,<br>创作的不到十分之一,在目前中国艺术品市场所见的 | 是受托之作,此俎图等以写意工笔罢<br>9齐白石作品中,山水蔓是最微罕的。 | 继给了湘潭的24个景观,老人的画<br>像这样一组品相好、创作完整的罗 | 中以現旗、花卉<br> 列出玉尖属准得 | 居多,人物<br>1,估计市值 | 、山水只占其<br>1921年万。 |     |
| 相关规范                                                         |                                       |                                     |                     |                 |                   |     |

点击阅读,进入阅读功能:

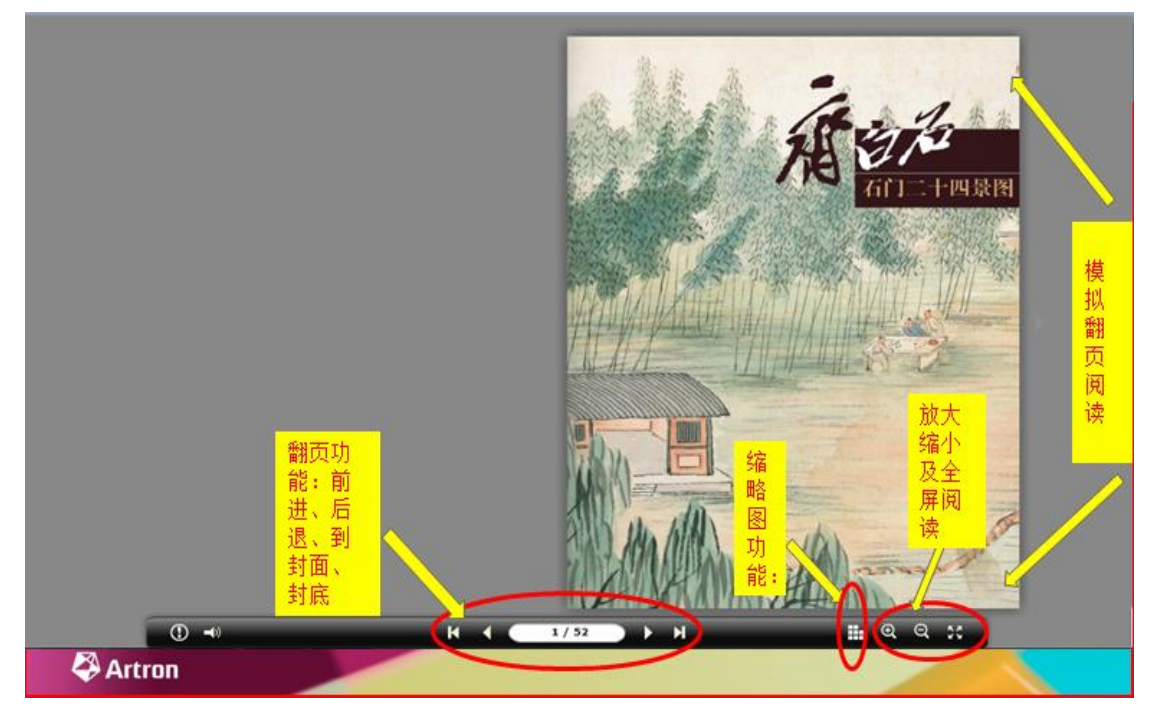

其中,关于阅读内容的放大:

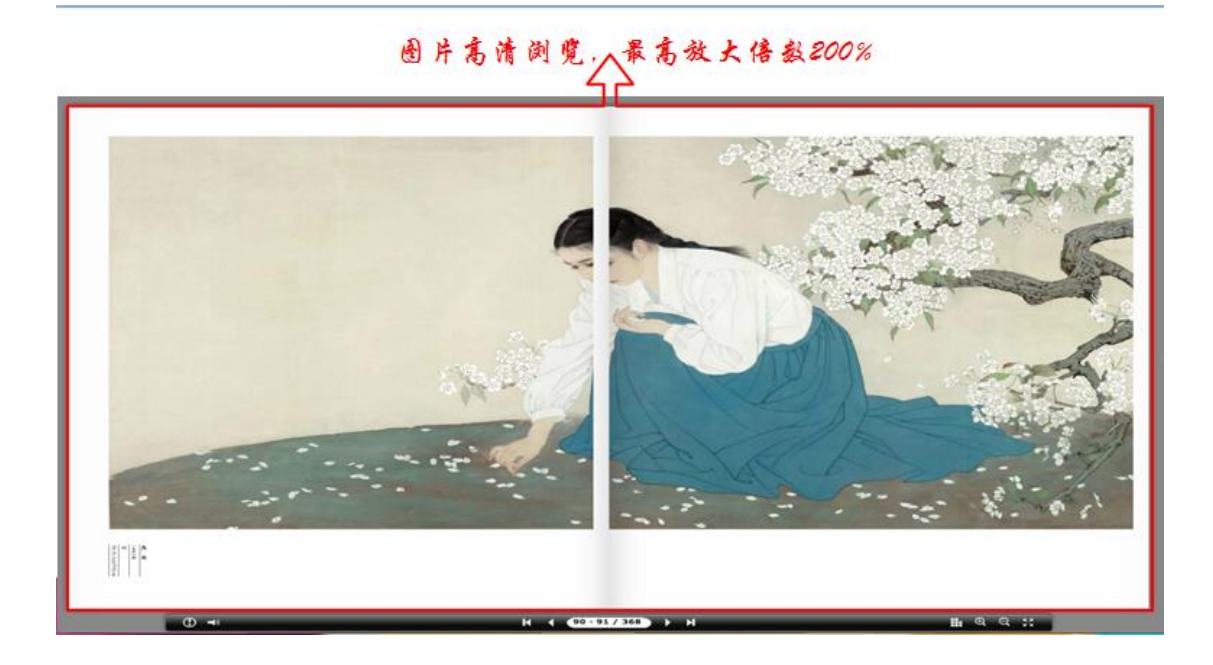

# 6. 专题聚焦功能

首页面中,点击专题聚焦,进入系列主题推荐阅读区域:

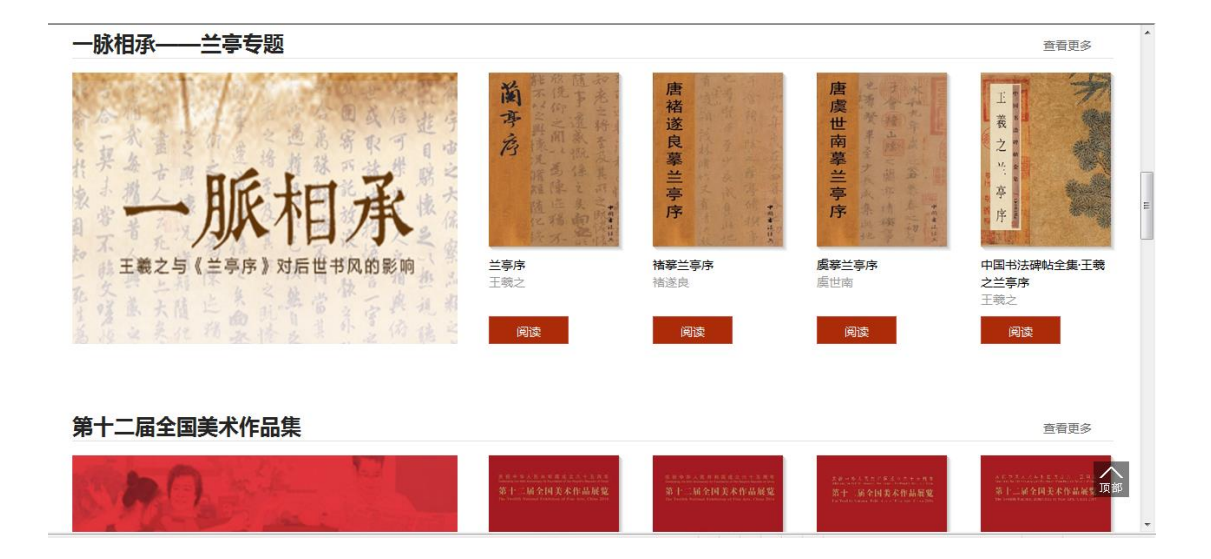

# 点击"查看更多"进入具体的专题页:

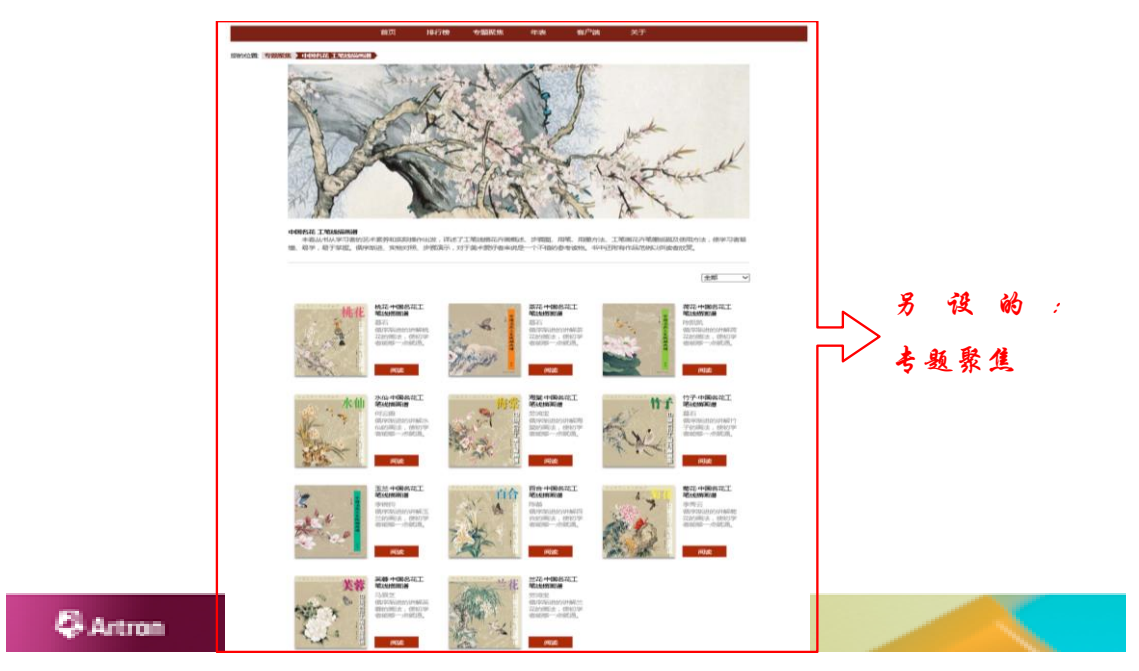

点击具体的图书,进入图书详情页:

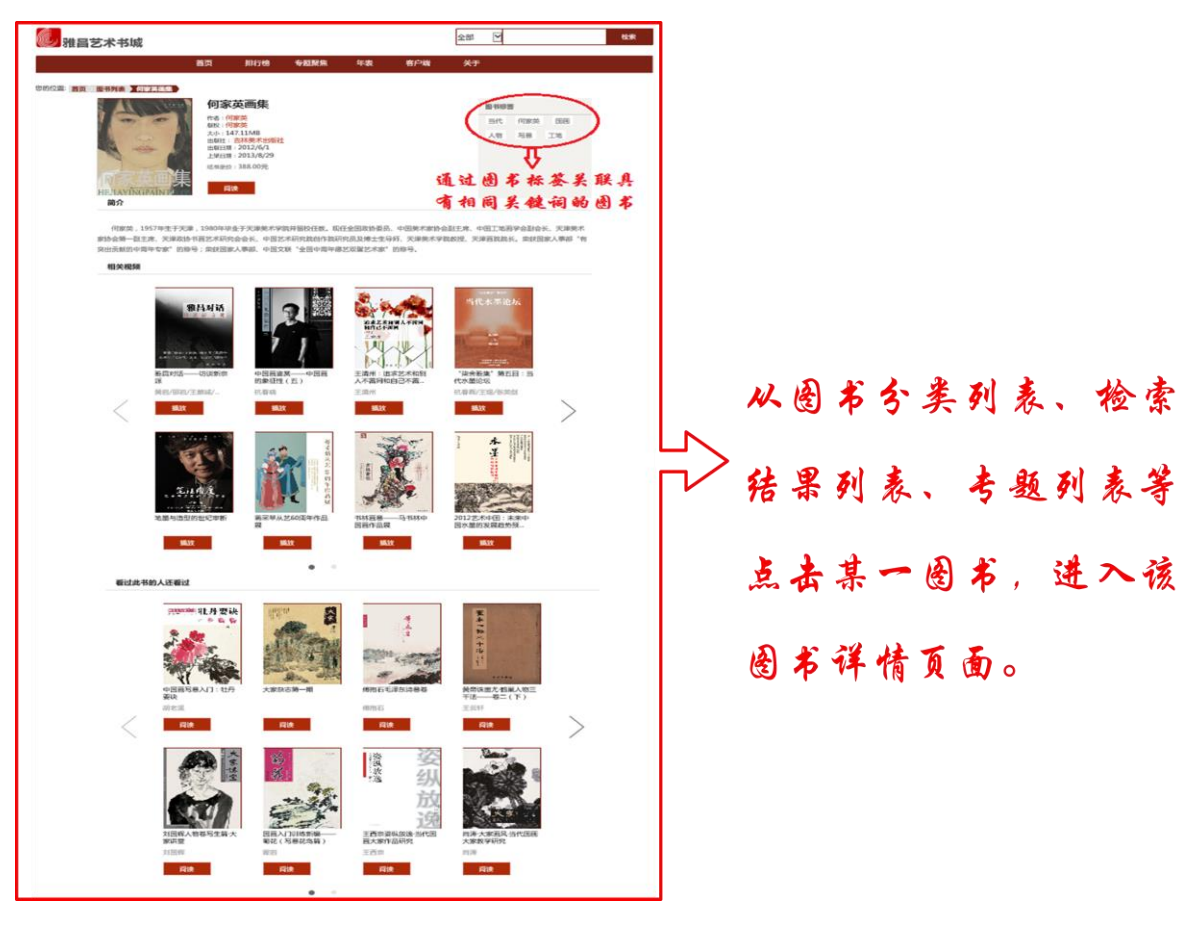

点击阅读按钮,进入到前面的阅读功能。

# 7. 艺术讲堂

# 在首页,点击艺术讲堂

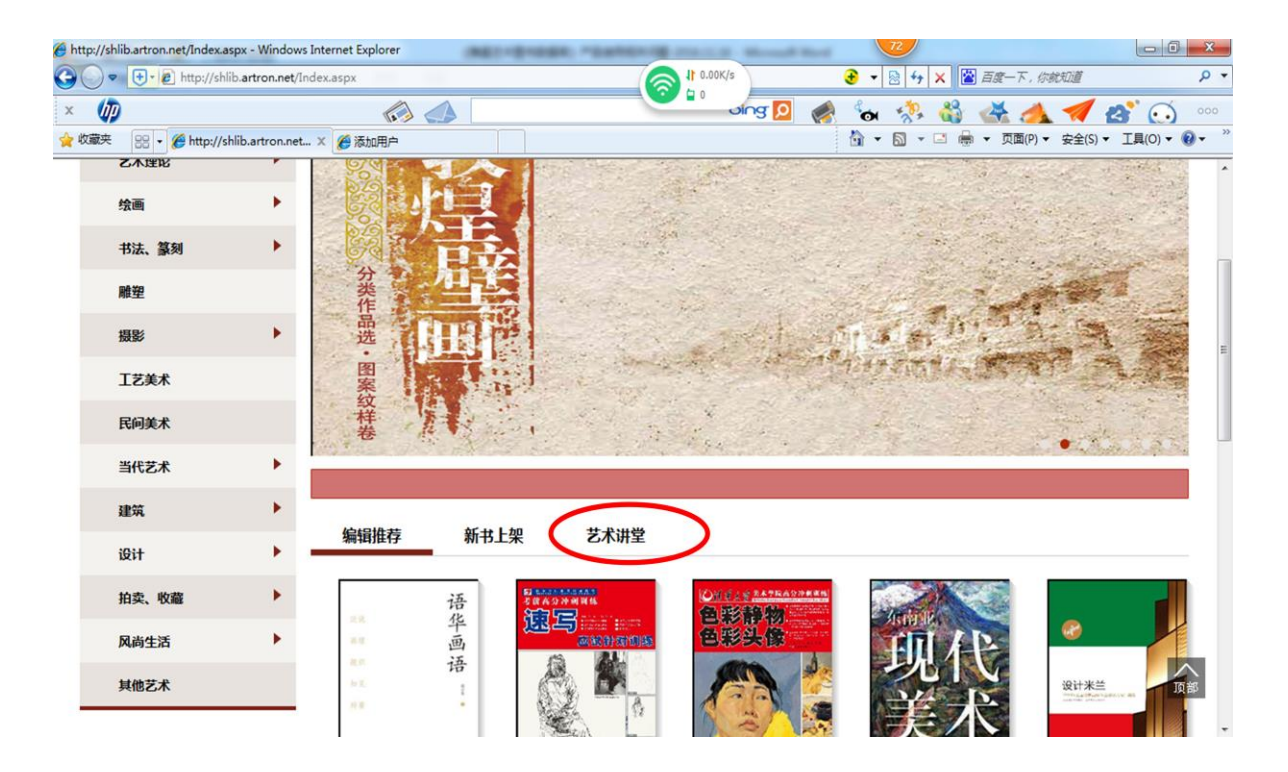

或者,各类资源的展开页,选择视频,都进入到视频详情页:

| 🏉 http://shlil | b.artron.net/Inde | ex.aspx - Windows Int            | ernet Explo | rer                                                                                                    | ET-0-088, *-14          | States and states of the local division of the |                                                                                                    |                       |
|----------------|-------------------|----------------------------------|-------------|----------------------------------------------------------------------------------------------------|-------------------------|------------------------------------------------|----------------------------------------------------------------------------------------------------|-----------------------|
| <b>O •</b>     | 🕂 🖉 http://       | /shlib. <b>artron.net</b> /Inde> | .aspx       |                                                                                                    |                         | () 1 0.00K/s                                   |                                                                                                    |                       |
| × 🅼            |                   |                                  | 4           | n 📣                                                                                                    |                         |                                                | 🌸 🐜 🤣 🍪 📥                                                                                                    | 🛹 🛃 🐼 🚥               |
| 🖕 收藏夹          | 🔠 🔹 🏉 http:       | ://shlib.artron.net ×            | 🏉 添加用       | <u></u>                                                                                                    |                         |                                                | 🟠 🔻 🖾 👻 📑 🖶 🔻 页面(P) 🕶                                                                                                    | 安全(S) ▼ 工具(O) ▼ 🔞 ▼ 🦈 |
|                |                   | 书法、篆刻                            | •           |                                                                                                    | NO 8                    |                                                | ••••                                                                                                    | ^                     |
|                |                   | 书法                               |             |                                                                                                    |                         | NEAF                                           | R AS IF                                                                                                    |                       |
|                |                   | 譲刻                               |             |                                                                                                    |                         | ×1                                             | 彭 著                                                                                                    |                       |
|                |                   | 雕塑                               |             | 1                                                                                                    | 0.04                    | 行者集结成二年来对于书场、诗歌                                | /) 至当代艺术的将模型问机计论的结果。                                                                                                    |                       |
|                |                   | 摄影                               | •           |                                                                                                    |                         |                                                |                                                                                                    |                       |
|                |                   | 工艺美术                             |             |                                                                                                    |                         |                                                |                                                                                                    | E                     |
|                |                   | 民间美术                             |             | 书法                                                                                                    |                         |                                                |                                                                                                    |                       |
|                |                   | 当代艺术                             | •           |                                                                                                    |                         |                                                |                                                                                                    |                       |
|                |                   | 建筑                               | •           | 地別                                                                                                    | 地热                      |                                                | 全部 🔻                                                                                                    |                       |
|                |                   | 设计                               | •           |                                                                                                    |                         |                                                | 東子                                                                                                    |                       |
|                |                   | 拍卖、收藏                            | •           |                                                                                                    | 靠近仿佛                    | 藤伟东墓书作品集                                       | 刘锁祥书法作品集                                                                                                    |                       |
|                |                   | 风尚生活                             | •           | 26 < (37 %)<br>No.4. A/ F                                                                                                    | 刘彰<br>刘彰集结近三年来对         |                                                | 教。<br>祥<br>刘锁祥<br>刘锁祥<br>刘锁祥的书法温和而                                                                                                    |                       |
|                |                   | 其他艺术                             |             |                                                                                                    | 于书写、诗歌乃至当<br>代艺术的持续追问和  | 「                                              | 中省、朴实而敦厚的。                                                                                                    |                       |
|                |                   |                                  |             | _                                                                                                    | 评论的结集。                  | 1                                              | a difference of the second second sec |                       |
|                |                   |                                  |             |                                                                                                    | 阅读                      |                                                | () () () () () () () () () () () () () (                                                                                                    |                       |
|                |                   |                                  |             | ot the design of the design of | 当代书法名家系列 吕<br>书庆<br>日书庆 |                                                |                                                                                                    | 東部                    |

### 视频聚类页:

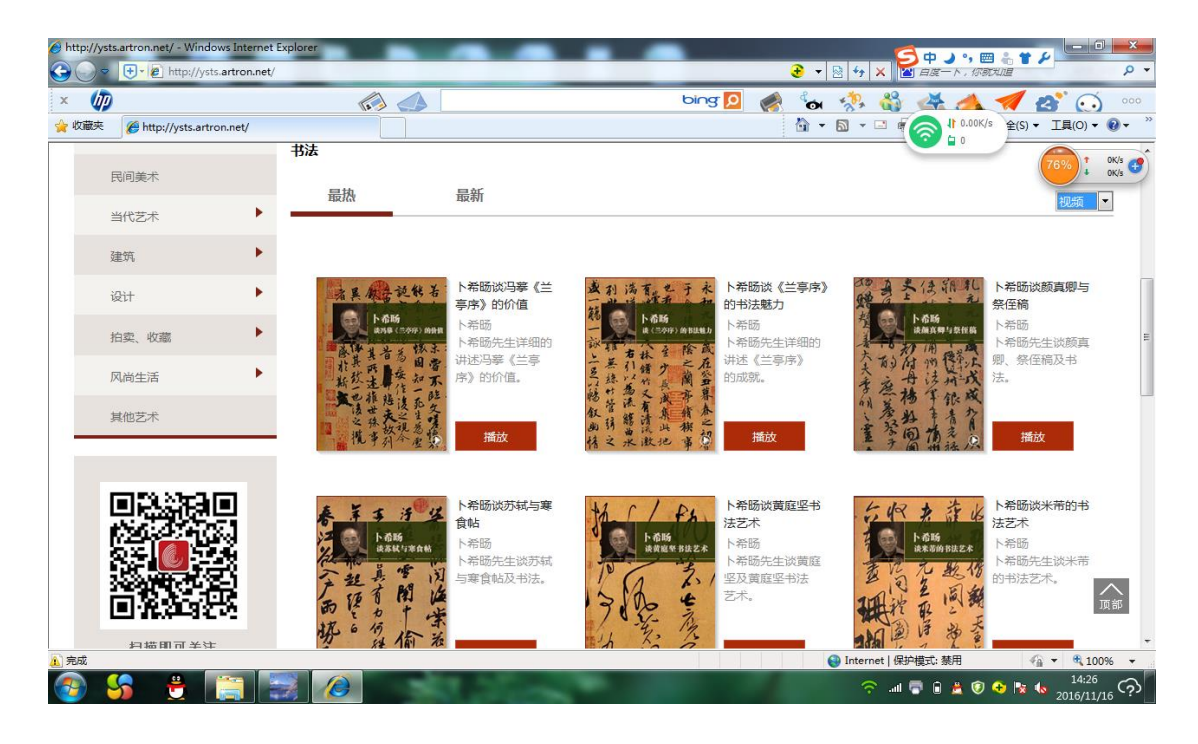

点击具体的视频名称,进入视频详情页:

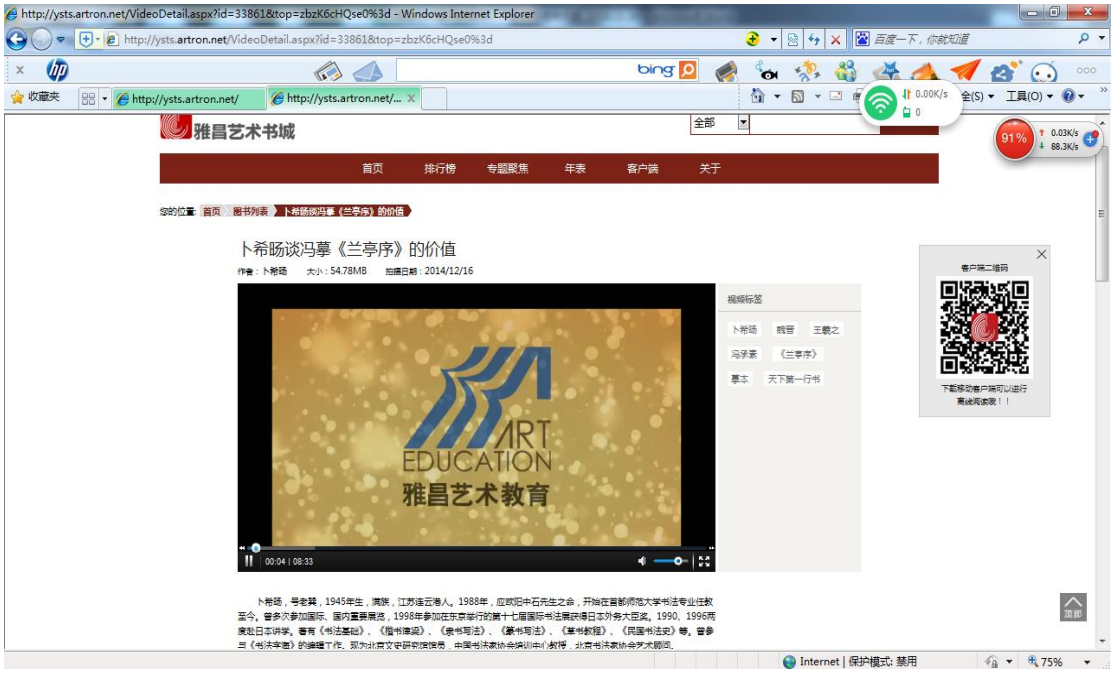

点击视频,进入播放状态。点击视频区域的右键,可下载视频,离线观看。

# 8. 推荐常用浏览器

推荐常用浏览器:IE浏览器、百度浏览器、Google浏览器、火狐浏览器、搜狗浏 览器、360安全浏览器。

# 9. 浏览器常见问题

9.1 安全级别设置和广告过滤

(1) 安全级别设置:建议安全级别防护调整至标准防护级别。

| Presidential Production A          | 关闭搜狗      | ■<br>网页安全卫士 |       |  |  |
|------------------------------------|-----------|-------------|-------|--|--|
| 收藏设定<br>网络连接<br>下载<br>广告过滤<br>智能填表 | ☑ 在密码框展示: | 搜狗软键盘,输入    | 密码更安全 |  |  |
| 安全<br>网页更新提醒<br>账户<br>高级           |           |             |       |  |  |

# (2) 广告过滤:建议不要开启广告拦截功能。

| 常规<br>快捷键<br>标签设置 | 广告过滤设置<br>开启广告拦截功能 |         |      |      |
|-------------------|--------------------|---------|------|------|
| 标签外观              | 🔲 启用弹出窗口拦截         | 编辑免过滤列表 |      |      |
| 鼠标手势              | 启用ActiveX控件安装提示    |         |      |      |
| 隐私保护              | 🔲 显示广告过滤提示气泡       |         |      |      |
| 页面设置              |                    |         |      |      |
| 地址栏               |                    |         |      |      |
| 搜索栏               |                    |         |      |      |
| 收藏设定              |                    |         |      |      |
| 网络连接              |                    |         |      |      |
| 下载                |                    |         |      |      |
| 广告过滤              |                    |         |      |      |
| 智能填表              |                    |         |      |      |
| 安全                |                    |         |      |      |
| 网页更新提醒            |                    |         |      |      |
| 账户                |                    |         |      |      |
| 高级                |                    |         |      |      |
|                   |                    |         |      |      |
|                   |                    |         | <br> | <br> |

9.3 各浏览器弹出窗口的操作

使用如下浏览器时可能会出现弹出窗口,请按照图示进行操作,即可下载阅读。

(1) IE浏览器

选择屏幕下方"用于此站的选项→总是允许"进行下载阅读。

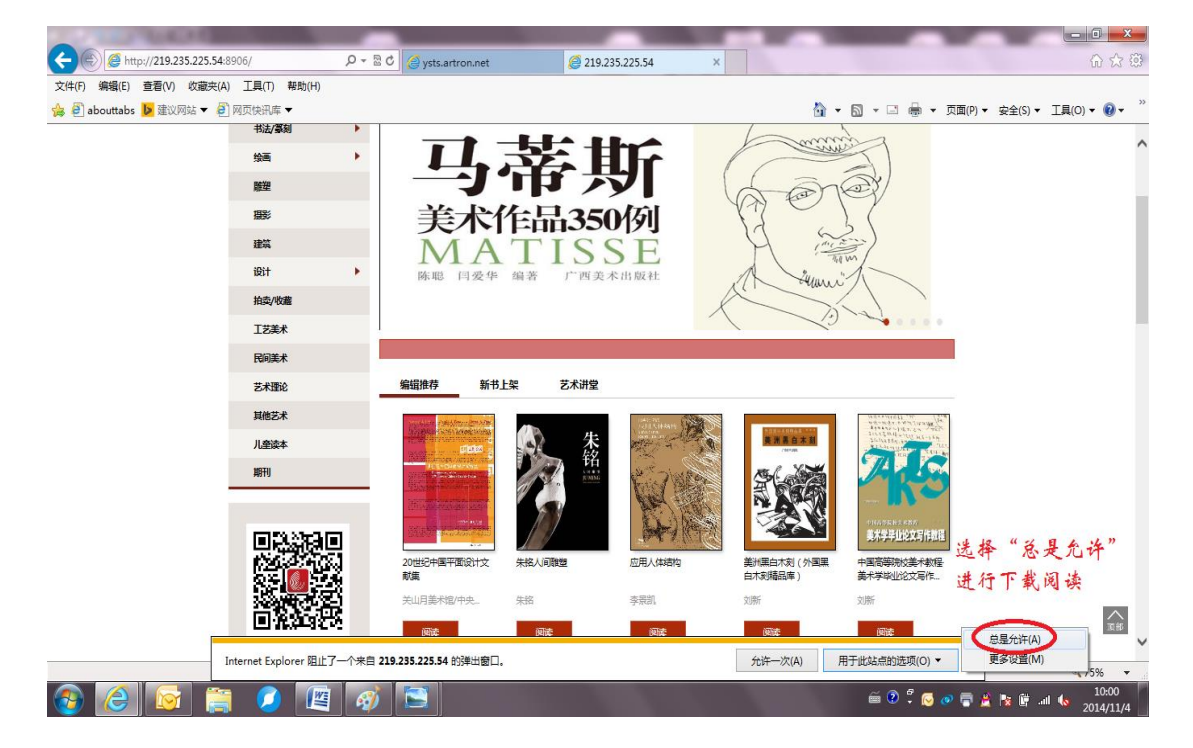

# (2) 百度浏览器

点击地址栏右侧拦截按钮,选择"不在拦截此网站"进行下载阅读。

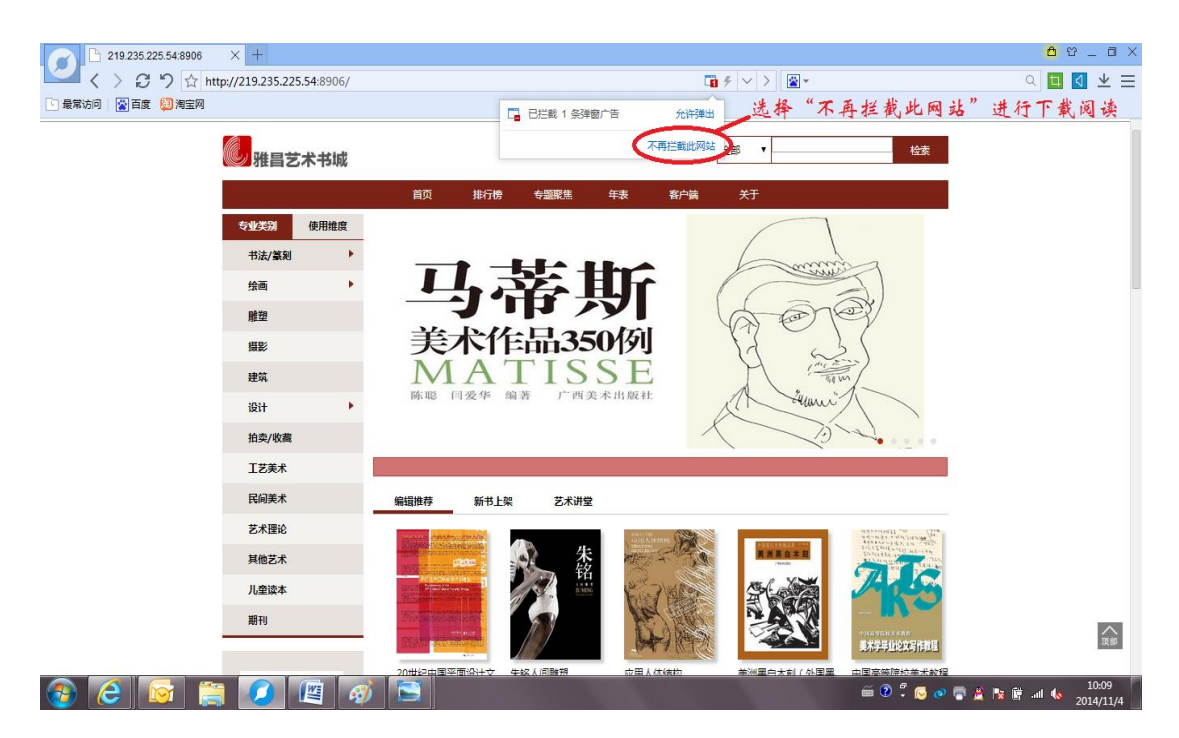

# (3) Google浏览器

点击地址栏右侧拦截按钮,选择"始终允许该IP地址的弹出式窗口"进行下载阅

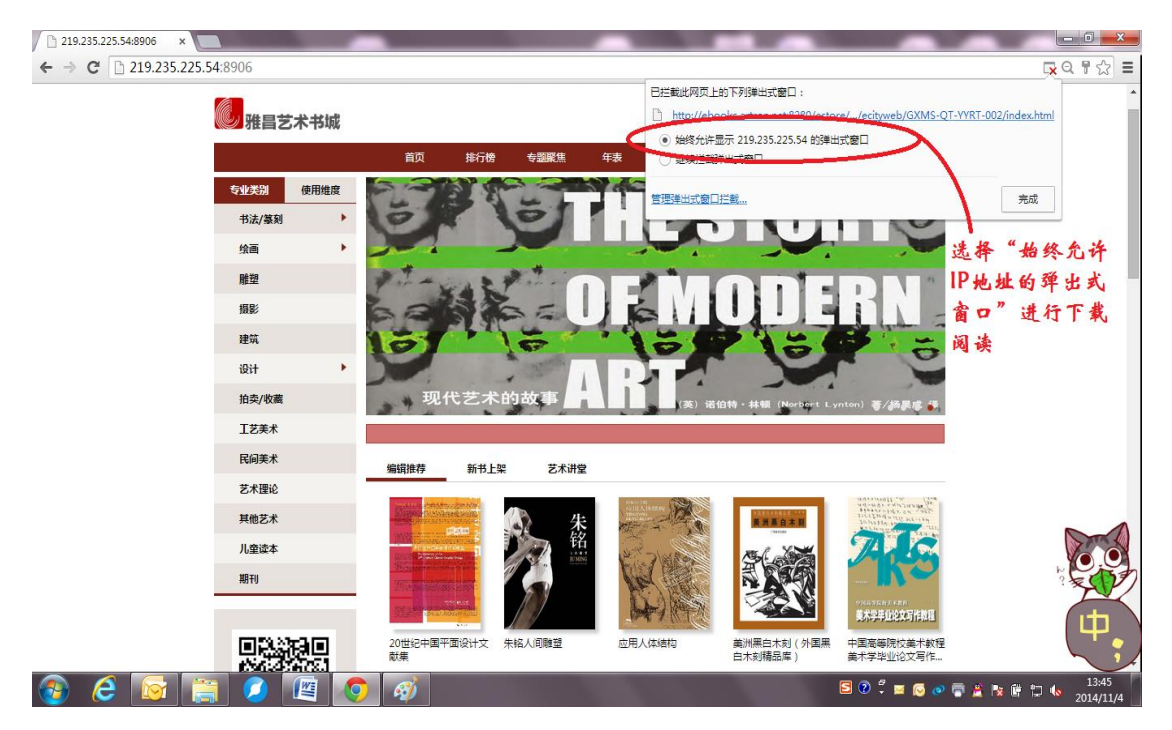

(4) 火狐浏览器

页面上方弹出窗口,选择"允许该IP地址弹出窗口"进行下载阅读。

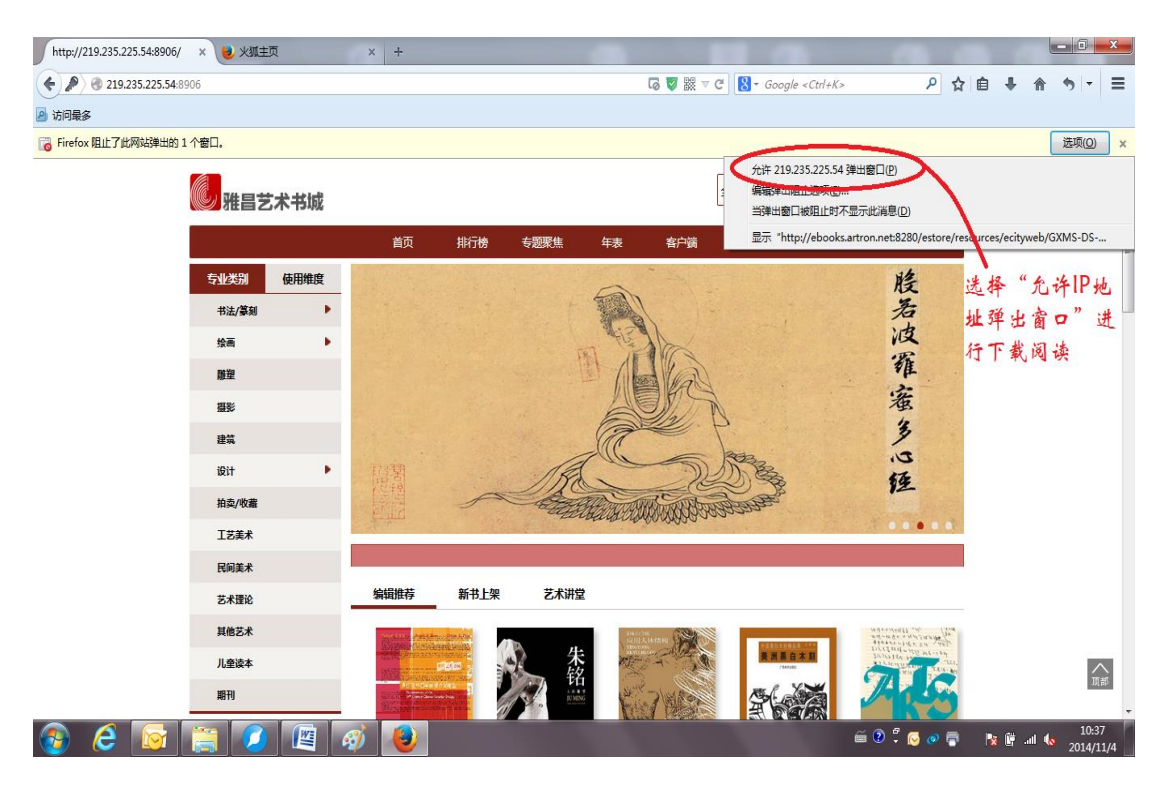

(5) 搜狗浏览器

网页右下方出现拦截窗口,点击网址,即可下载阅读。

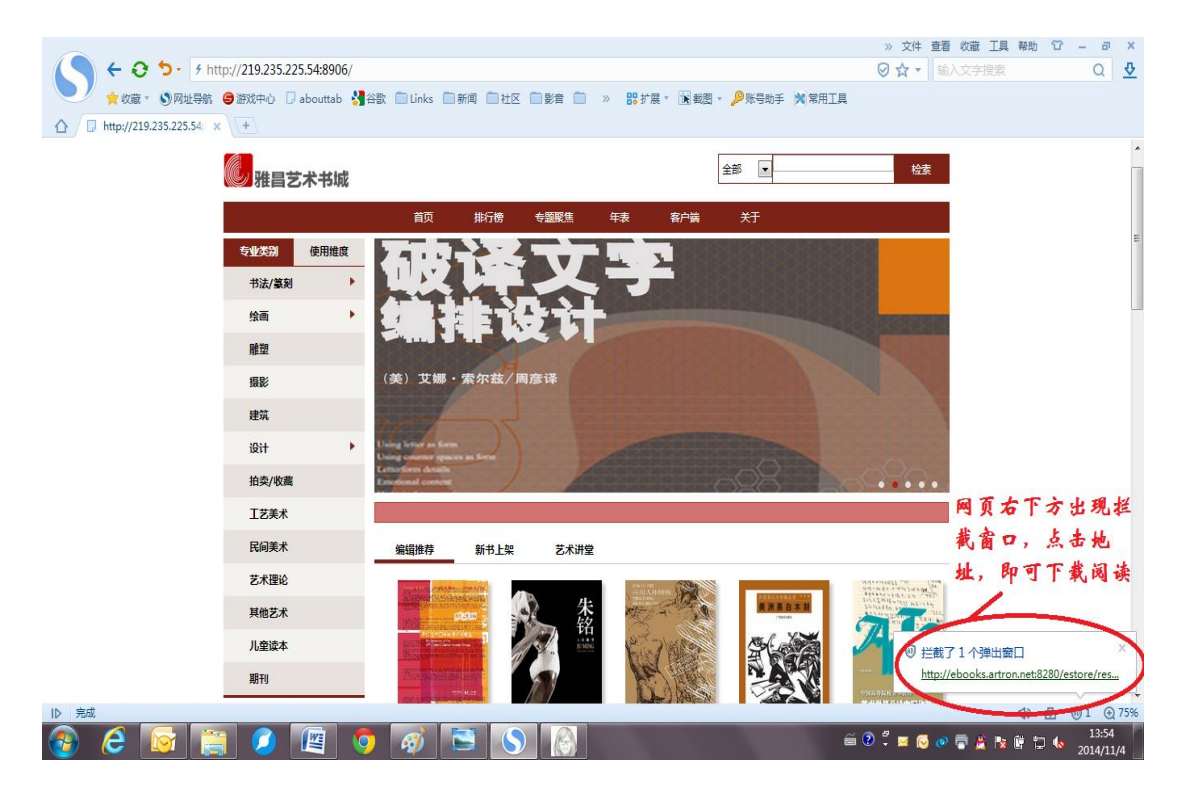

- (6) 360安全浏览器
- ▶ 如页面显示格式有误,请点击地址栏右侧"e"按钮,调整为"极速模式"。

# ▶ 选择"允许弹出"进行下载链接

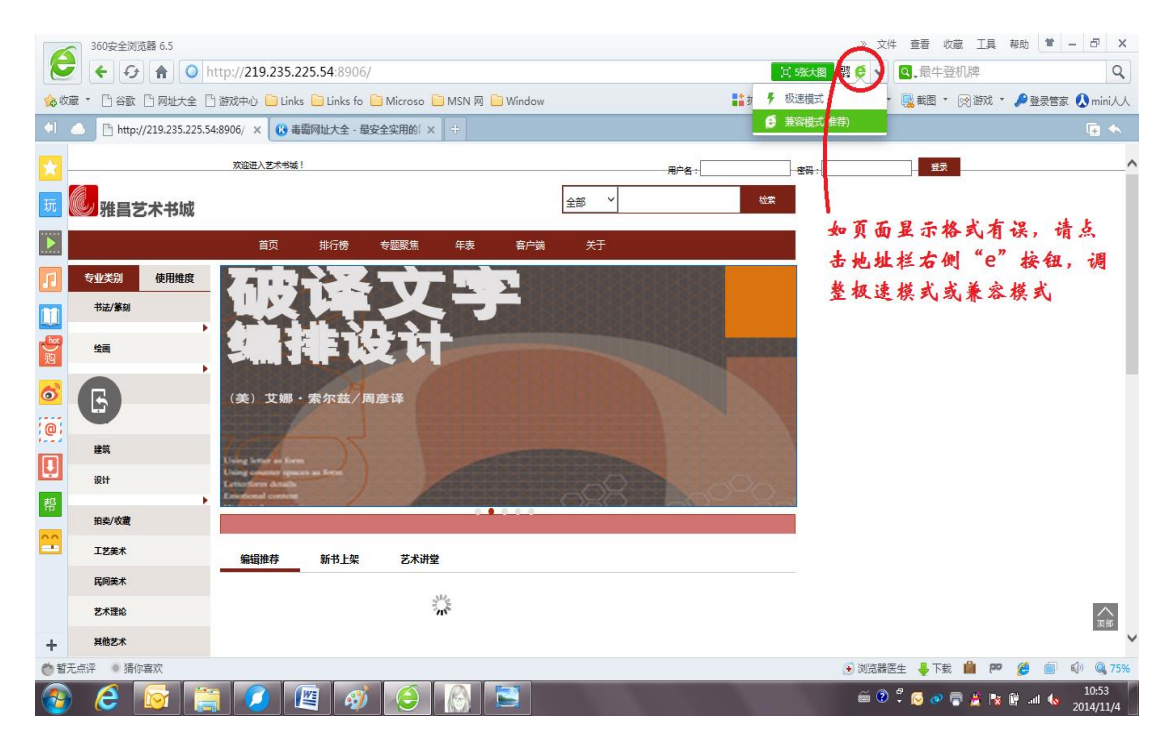

#### 模式调整

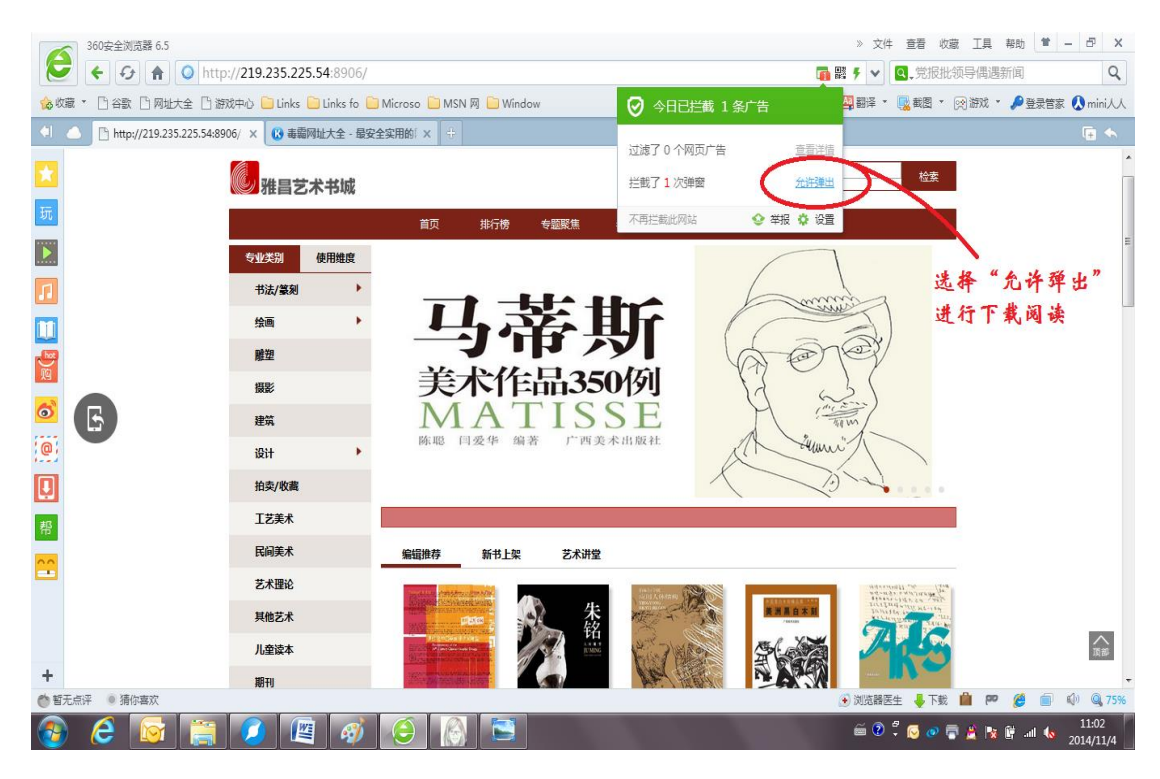

拦截设置

### 10.在线访问

- (1) 用户名登陆:用户需要输入正确的用户名和密码才能登陆。
- (2) IP 地址登陆:用户的 IP 地址是在允许访问的范围内才能登陆。

#### 11. 其他问题

11.1 在线使用

- (1) 异常现象
- ▶ 网站:无法访问、页面打开一部分等
- ▶ 图书:封面变形、打开一部分等
- ▶ 视频:封面变形、无法播放等
- (2) 原因
- ▶ 服务器故障、网络异常、网速慢
- (3) 解决办法
- 清楚浏览器缓存、再关闭浏览器,重新打开浏览器

## 11.2 镜像使用

- (1) 通过图书馆的网络管理员反馈至客服。
- (2) 纯局域网用户无法在线使用"意见反馈"模块提交建议。
- (3) 技术或产品使用的问题,可联系雅昌靳女士:185-006-95206